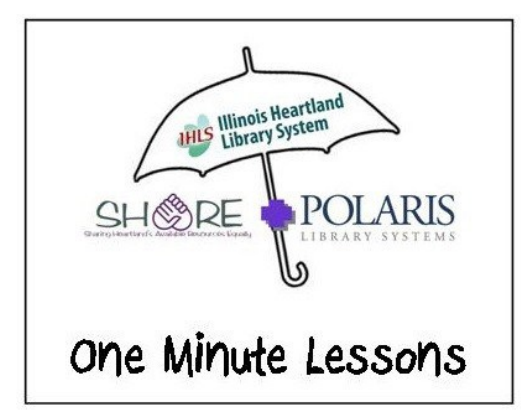

## **Paying Fines on**

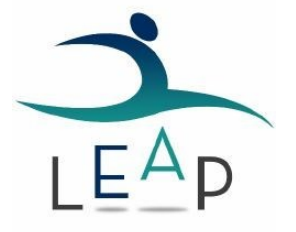

Open the patron's record. The program takes you to the check out screen.

| ∎ leap             | Scan or search for patrons or items                  | Q FIND                    |                       |               |            | Utilities 🔻     | Help 🔻 | Keyboard | cdawdy (zeds) |
|--------------------|------------------------------------------------------|---------------------------|-----------------------|---------------|------------|-----------------|--------|----------|---------------|
| L NEW P            | ATRON                                                |                           |                       |               |            |                 |        | A CHEC   | KIN           |
| ETI<br>1000<br>ZED | HAN AIDAN CHASE 🕤<br>100104073<br>S 🖬 BLOCKS 📄 NOTES | )                         |                       |               | <b>⊥</b> R | EGISTRATION     | C'REFI | RESH     | CLOSE         |
| 1 Check Out (0     | )) 🗰 Items (3)(0) 🗟 Acco                             | ount (\$5.00) 😳 Claims/Lo | ost (0/0) 🍽 Holds (0) | )             |            |                 |        |          | More 💌        |
| Scan or enter      | item barcode                                         | DOL                       |                       |               |            | O SPECIAL       |        |          |               |
| BARCODI            | TITLE                                                | DUE DATE                  | ACTION                | MATERIAL TYPE |            | ASSIGNED BRANCH | ł      |          |               |
|                    |                                                      |                           |                       |               |            |                 |        |          |               |

## Click on Account.

|     | L NEW I                           | PATRON                                          |                                   |                                                                                                    |                   |                                       |                                                                     |      | ف                                                | CHECK IN                       |
|-----|-----------------------------------|-------------------------------------------------|-----------------------------------|----------------------------------------------------------------------------------------------------|-------------------|---------------------------------------|---------------------------------------------------------------------|------|--------------------------------------------------|--------------------------------|
| 5   | ET<br>100<br>ZEC                  | <b>FHAN AII</b><br>00100104073<br>DS <b>B</b> L | DAN CHASE<br>3<br>.ocks interiore | 5 <b>6</b>                                                                                                    |                   |                                       |                                                                     |      | C REFRESH                                        | H CLOS                         |
| L C | heck Out                          | (0) iii lt                                      | ems (3)(0) 🗃                      | Account (\$5.00)                                                                                                    | Claims/Lost (0/0) | ) 🔎 Holds (0)                         |                                                                     |      |                                                  | Mor                            |
|     |                                   |                                                 |                                   |                                                                                                    |                   |                                       |                                                                     |      |                                                  |                                |
|     |                                   |                                                 |                                   |                                                                                                    |                   |                                       |                                                                     |      |                                                  |                                |
| ٩   | PAY                               |                                                 | ♥                                 | ¥ 🛛 🔿                                                                                                    | 0                 |                                       |                                                                     |      | Filter Charge                                    | es                             |
| •   | PAY<br>Charges:                   | \$5.00                                          | V E<br>Deposits: \$0.             | W 9                                                                                                    | •                 | Balance: \$5.00                       |                                                                     |      | Filter Charge<br>View: Accou                     | es<br>unt Summary 1            |
|     | PAY<br>Charges:<br>TYPE           | \$5.00                                          | V Deposits: \$0.<br>BARCODE       | W Ø O                                                                                                    | \$0.00            | Balance: \$5.00<br>REASON             | ORGANIZATION                                                        | NOTE | Filter Charge<br>View: Accou                     | es<br>unt Summary 1<br>BALANCE |
| •   | PAY<br>Charges:<br>TYPE<br>Charge | \$5.00         DATE ▲         12/26/2014        | Ceposits: \$0.<br>BARCODE         | W Image: Second second sec | \$0.00            | Balance: \$5.00<br>REASON<br>Copy Fee | ORGANIZATION<br>Illinois Heartland Library System<br>- Edwardsville | NOTE | Filter Charge<br>View: Accou<br>AMOUNT<br>\$5.00 | BALANCE<br>\$5.00              |

Check the box next to the charge to be paid. This will cause the *Pay* button to "light up". Click on the *Pay* button.

| ea         | ар (                         | Scan or sea                            | arch for patro                   | ns or ite                                | ms Q Fil                                     |                |              |                         |                        |                                                                 | Utili         | ities 🔻 Hel | p▼ Keyb                        | oard cdawdy(;          |
|------------|------------------------------|----------------------------------------|----------------------------------|------------------------------------------|----------------------------------------------|----------------|--------------|-------------------------|------------------------|-----------------------------------------------------------------|---------------|-------------|--------------------------------|------------------------|
|            | L NEW                        | PATRON                                 |                                  |                                          |                                              |                |              |                         |                        |                                                                 |               |             | <u>ه</u> (                     | HECK IN                |
| 5          | ET<br>100<br>ZEC             | <b>HAN All</b><br>010010407<br>DS @ BL | DAN CHA<br>3<br>ocks             | ASE<br>NOTES                             | 0                                            |                |              |                         |                        |                                                                 | L REGISTRAT   | ION C       | REFRESH                        | CLOSE                  |
| <b>₫</b> C | heck Out (                   | (0) 🗰 It                               | ems (3)(0)                       | 🗟 A                                      | ccount (\$5.00)                              | Claim:         | s/Lost (0/0) | Molds                   | s (0)                  |                                                                 |               |             |                                | More 🔻                 |
|            |                              |                                        | Balance: S<br>Amount:<br>Method: | \$5.00<br>\$5.00<br>Cash                 |                                              | •              |              |                         |                        |                                                                 |               |             |                                |                        |
|            |                              |                                        | Note:                            | Cash<br>Chec<br>Coller<br>Credi<br>Debit | k<br>ction Agency<br>t card - Manual<br>card |                |              |                         |                        |                                                                 |               | P/          | AY CA                          | NCEL                   |
|            |                              |                                        |                                  | Cmar                                     | teard                                        |                |              |                         |                        |                                                                 |               |             |                                |                        |
|            | Charges:                     | \$5.00                                 | Depos                            | Smar<br>Voucl                            | t card<br>her<br>) C                         | redits: \$0.00 |              | Balance: \$             | 5.00                   |                                                                 | /             | v           | iew: Accoun                    | t Summary 🕶            |
|            | Charges: S                   | \$5.00<br>DATE ▲                       | Depos                            | Smar<br>Vouci<br>its: \$0.0              | t card<br>her<br>C<br>TITLE                  | redits: \$0.00 |              | Balance: \$             | 5.00<br>ASON           | ORGANIZATION                                                    | NOTE          | v           | iew: Accoun                    | t Summary V<br>BALANCE |
| •          | Charges: S<br>TYPE<br>Charge | \$5.00<br>DATE ▲<br>12/26/2014         | Depos<br>BARCODE                 | Smar<br>Voucl                            | t card<br>her<br>) C<br>TITLE                | redits: \$0.00 |              | Balance: \$<br>RE<br>Co | 5.00<br>ASON<br>py Fee | ORGANIZATION<br>Illinois Heartland Library Sy<br>- Edwardsville | NOTE<br>ystem |             | iew: Accoun<br>AMOUNT<br>35.00 | BALANCE<br>\$5.00      |

Complete all of the boxes as appropriate, and then click on the green *Pay* button. Clicking the *Pay* button completes the process, and gives you the option of printing a receipt.